# Impostazioni NAT su SPA8000 Phone Adapter

# Obiettivo

Questo documento descrive le procedure per modificare diverse impostazioni NAT sul dispositivo SPA800.

### **Dispositivo applicabile**

SPA800 Phone Adapter

## Procedura dettagliata

#### Impostazioni NAT su SPA8000

| Network         | Voice |                                               |
|-----------------|-------|-----------------------------------------------|
| Status Wan Stat | us    | Trunk Status<br>Admin Login (basic   advanced |

Passaggio 1. Fare clic su **Admin Login** nell'utilità di configurazione telefonica per aumentare il numero di pagine e impostazioni che è possibile modificare.

| Network           | Voice |                                           |
|-------------------|-------|-------------------------------------------|
| Status Wan Status |       | Trunk Status<br>User Login basic advanced |

Passaggio 2. Fare clic su Avanzate nell'angolo superiore destro della pagina.

| Network         | Voice                 |                                     |            |                                  |
|-----------------|-----------------------|-------------------------------------|------------|----------------------------------|
| Info System SIP | Provisioning Regional | L1 L2 L3 L4 L5 L6 L7 L8 T1 T2 T3 T4 | User Login | Trunk Status<br>basic   advanced |

Passaggio 3. Scegliere Voce > L1. Viene visualizzata la pagina Impostazioni L1.

| NAT Settings        |          |                        |         |
|---------------------|----------|------------------------|---------|
| NAT Mapping Enable: | no 👻     | NAT Keep Alive Enable: | no 💌    |
| NAT Keep Alive Msg: | \$NOTIFY | NAT Keep Alive Dest:   | \$PROXY |
|                     |          |                        |         |

Passaggio 4. Nella pagina *L1* scorrere verso il basso fino al parametro NAT Settings.

Passaggio 5. Abilitazione mapping NAT - Questa opzione consente di utilizzare indirizzi IP mappati esternamente e porte SIP/RTP nei messaggi SIP. Selezionare **yes** per abilitare il parametro o **no** per disabilitarlo. No è selezionato per impostazione predefinita.

Passaggio 6. Abilitazione NAT keep-alive - Questa opzione consente di inviare periodicamente il messaggio keep-alive NAT configurato. Selezionare **yes** per abilitare il parametro o **no** per disabilitarlo. No è selezionato per impostazione predefinita.

Passaggio 7. Messaggio Keep Alive NAT: in questo parametro immettere il messaggio keep-

alive che deve essere inviato periodicamente per mantenere la mappatura NAT corrente. Per impostazione predefinita, è impostato su \$NOTIFY per l'invio di un messaggio NOTIFY.

Passaggio 8. Destinazione keep-alive NAT - Questo parametro assegna una destinazione che deve ricevere messaggi keep-alive NAT. Per impostazione predefinita, è impostato su \$PROXY per inviare i messaggi al proxy corrente o in uscita.

| Ring Settings<br>Default Ring: | 1                | Default CWT:          | 1 🗸              |   |
|--------------------------------|------------------|-----------------------|------------------|---|
| Hold Reminder Ring:            | 8 💌              | Call Back Ring:       | 7 💌              |   |
| Cfwd Ring Splash Len:          | 0                | Cblk Ring Splash Len: | 0                |   |
| VMWI Ring Splash Len:          | 0                | VMWI Ring Policy:     | New VM Available | - |
| Ring On No New VM:             | no 💌             |                       |                  |   |
|                                | Undo All Changes | Submit All Changes    |                  |   |
| Trunk Status                   |                  |                       |                  |   |
| User Login basic   advanced    |                  |                       |                  |   |

Passaggio 9. Fare clic su Sottometti tutte le modifiche.